## Solução 1

Reiniciar o modem de internet

## Solução 2

1- botão direito no ícone da internet -> abrir configurações de rede e internet

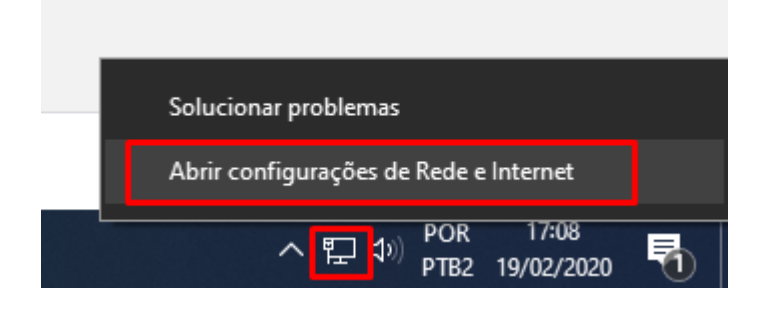

## 2- clicar em alterar opções de adaptador

| <ul> <li>Configurações</li> </ul> | - 🗆 X                                                                                            |
|-----------------------------------|--------------------------------------------------------------------------------------------------|
| û Início                          | Status                                                                                           |
| Localizar uma configuração 。 , つ  | Status da rede                                                                                   |
| Rede e Internet                   |                                                                                                  |
| 🖨 Status                          | Ethernet<br>Rede privada                                                                         |
| <i>ſſ</i> , ₩i-Fi                 | Você está conectado à Internet                                                                   |
| 記 Ethernet                        | uma conexão limitada ou alterar outras propriedades.                                             |
| ଳି Conexão discada                | Alterar as propriedades de conexão                                                               |
| % VPN                             | Mostrar redes disponíveis                                                                        |
| r∰⊃ Modo avião                    | Alterar as configurações de rede                                                                 |
| <sup>(ပု)</sup> Hotspot móvel     | Alterar opções de adaptador<br>Veia os adaptadores de rede e altere as configurações de conexão. |
| 🕒 Uso de dados                    | A Opcões de compartilhamento                                                                     |
| Proxy                             | Para as redes às quais você se conecta, decida o que você deseja<br>compartilhar.                |
|                                   | Solução de problemas de rede<br>Diagnostique e corrija problemas de rede.                        |
|                                   | Exibir as propriedades da rede                                                                   |

3- botão direito no ícone com Ethernet > Desativar > Ativar

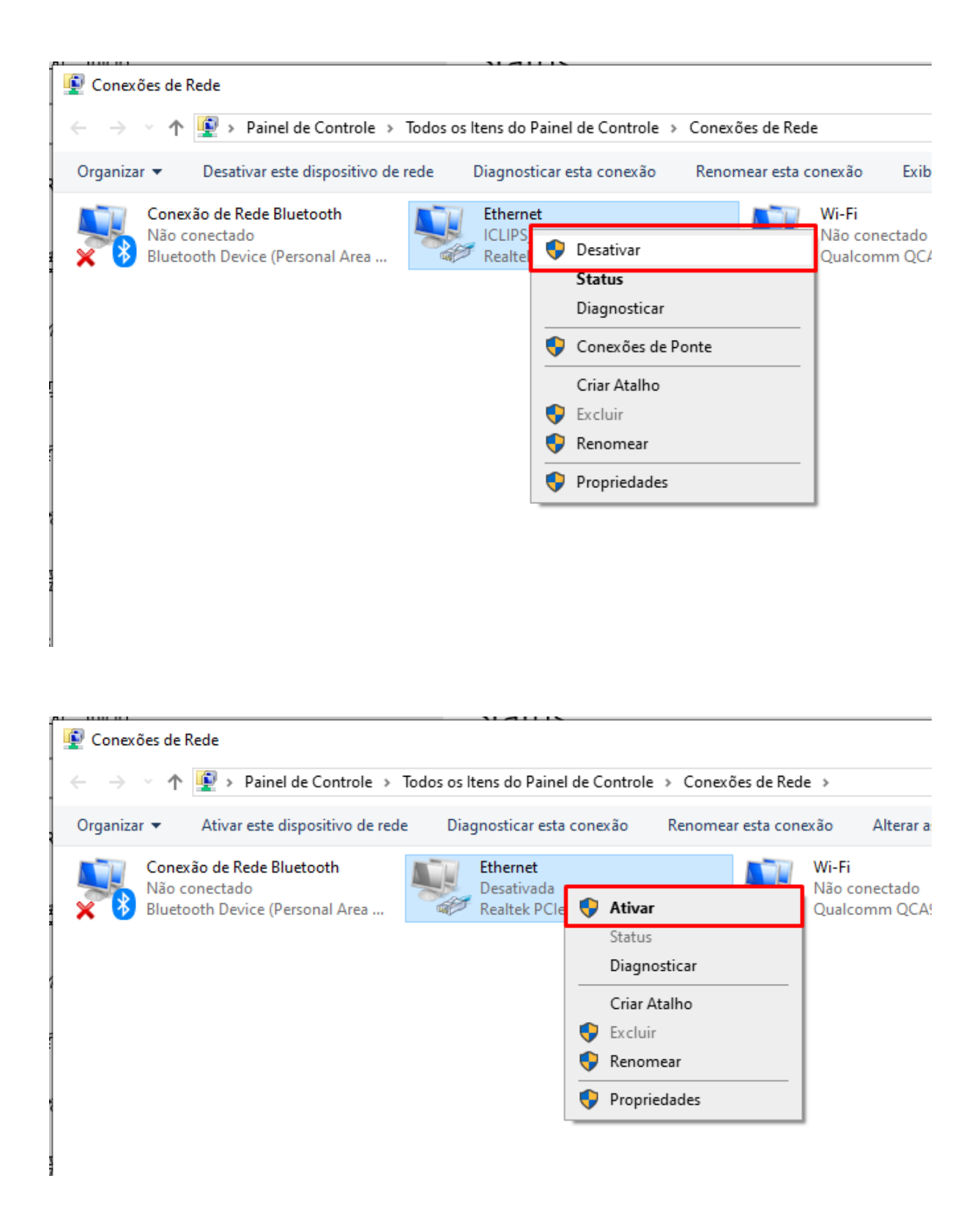

## Solução 3

1- Acesse o painel de controle

| Tudo Aplicativos                | Documentos         | Configuraçõe    | s We    |
|---------------------------------|--------------------|-----------------|---------|
| Melhor correspondência          | 1                  |                 |         |
| Painel de Cont<br>Aplicativo    | role               |                 |         |
| Aplicativos                     |                    |                 |         |
| 🔅 Configurações                 |                    | >               |         |
| Pesquisar na Web                |                    |                 |         |
| ✓ painel de controle<br>Web     | e - Ver resultados | <sup>da</sup> > | ď       |
| Cortana                         |                    |                 | Boy     |
| O painel de controle            | е                  | >               |         |
|                                 |                    |                 | 5       |
|                                 |                    |                 | 2       |
|                                 |                    |                 | <b></b> |
|                                 |                    |                 |         |
|                                 |                    |                 | 82      |
|                                 |                    |                 |         |
|                                 |                    |                 |         |
|                                 |                    |                 |         |
| $\mathcal P$ painel de controle | е                  |                 |         |

2- Acessar exibir conexões de rede

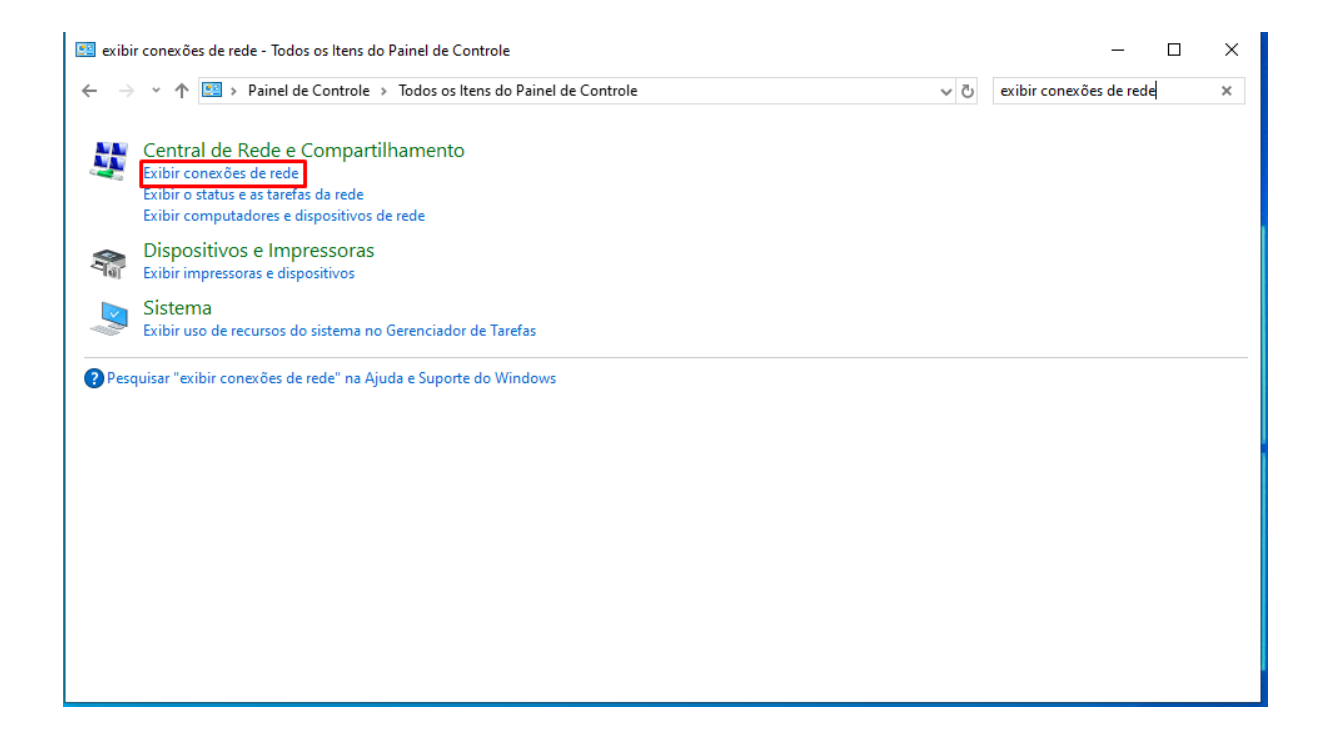

3- botão direito na internet -> propriedades

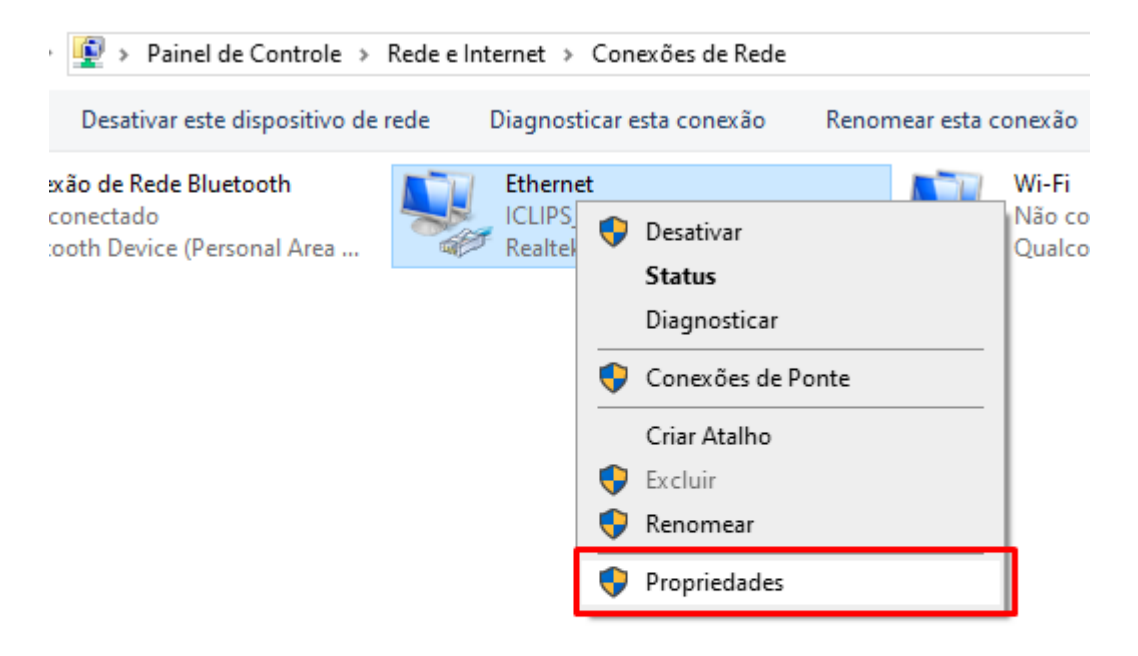

4- Duplo clique em protocolo ip versão 4 (tcp/ipv4)

| rganizar         | <ul> <li>Desativar este dispositivo de rede Diagnos</li> </ul>                                                                                                    | ticar    |
|------------------|----------------------------------------------------------------------------------------------------|----------|
| 🖣 Pro            | priedades de Ethernet                                                                                                    | $\times$ |
| Rede             | Compartilhamento                                                                                                    |          |
| Cone             | ctar-se usando:                                                                                                    |          |
| 7                | Realtek PCIe GbE Family Controller                                                                                                    |          |
|                  | Configurar                                                                                                    |          |
| Esta o           | conexão utiliza os seguintes itens:                                                                                                    |          |
|                  | Agendador de pacotes de serviço     Protocolo IP Versão 4 (TCP/IPv4)     Protocolo do Multiplexador de Adaptador de Rede da N     N     Instalar     Desinstalar     Propriedades |          |
| Pro<br>de<br>ent | icriçao<br>itocolo de Controle de Transmissão/IP. Protocolo padrão<br>rede de longa distância que possibilita a comunicação<br>re diversas redes interconectadas.                 |          |
|                  | OK Cancela                                                                                                    | r        |

5 - Marcar usar os seguintes endereços de servidor DNS e preencher com o DNS do Google (8 8 8 8 8 8 4 4)

| Propriedades de Protocolo IP Versão 4                                                                                                    | 4 (TCP/IPv4) ×      |  |  |  |  |  |  |
|----------------------------------------------------------------------------------------------------|---------------------|--|--|--|--|--|--|
| Geral Configuração alternativa                                                                                                    |                     |  |  |  |  |  |  |
| As configurações IP podem ser atribuídas automaticamente se a rede<br>oferecer suporte a esse recurso. Caso contrário, você precisa solicitar<br>ao administrador de rede as configurações IP adequadas. |                     |  |  |  |  |  |  |
| Obter um endereço IP automaticamente                                                                                                    |                     |  |  |  |  |  |  |
| 🔵 Usar o seguinte endereço IP: —                                                                                                    |                     |  |  |  |  |  |  |
| Endereço IP:                                                                                                    |                     |  |  |  |  |  |  |
| Máscara de sub-rede:                                                                                                    |                     |  |  |  |  |  |  |
| Gateway padrão:                                                                                                    |                     |  |  |  |  |  |  |
| Obter o endereço dos servidores                                                                                                    | DNS automaticamente |  |  |  |  |  |  |
| <ul> <li>Usar os seguintes endereços de s</li> </ul>                                                                                                    | servidor DNS:       |  |  |  |  |  |  |
| Servidor DNS preferencial:                                                                                                    | 8.8.8.8             |  |  |  |  |  |  |
| Servidor DNS alternativo:                                                                                                    | 8.8.4.4             |  |  |  |  |  |  |
| Validar configurações na saída Avançado                                                                                                    |                     |  |  |  |  |  |  |
|                                                                                                    | OK Cancelar         |  |  |  |  |  |  |

Para voltar ao normal, é só marcar obter o endereço dos servidores DNS automaticamente

| Propriedades de Protocolo IP Versão 4 (TCP/IPv4)                                                                                                    |                                      |                 |   |  |  |  |  |  |
|----------------------------------------------------------------------------------------------------|--------------------------------------|-----------------|---|--|--|--|--|--|
| Geral                                                                                                    | Configuração alternativa             |                 |   |  |  |  |  |  |
| As configurações IP podem ser atribuídas automaticamente se a rede<br>oferecer suporte a esse recurso. Caso contrário, você precisa solicitar<br>ao administrador de rede as configurações IP adequadas. |                                      |                 |   |  |  |  |  |  |
| ١                                                                                                    | Obter um endereço IP automaticamente |                 |   |  |  |  |  |  |
| OL                                                                                                    | O Usar o seguinte endereço IP:       |                 |   |  |  |  |  |  |
| End                                                                                                    | lereço IP:                           |                 |   |  |  |  |  |  |
| Más                                                                                                    | scara de sub-rede:                   |                 |   |  |  |  |  |  |
| Gat                                                                                                    | eway padrão:                         |                 |   |  |  |  |  |  |
| Obter o endereço dos servidores DNS automaticamente                                                                                                    |                                      |                 |   |  |  |  |  |  |
| -OL                                                                                                    | Jsar os seguintes endereços de s     | servidor DNS:   |   |  |  |  |  |  |
| Ser                                                                                                    | vidor DNS preferencial:              | · · · · · · · · |   |  |  |  |  |  |
| Ser                                                                                                    | vidor DNS alternativo:               |                 |   |  |  |  |  |  |
|                                                                                                    | Validar configurações na saída       | Avançado        |   |  |  |  |  |  |
|                                                                                                    |                                      | OK Cancela      | r |  |  |  |  |  |